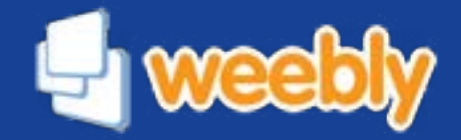

## Maak een website met Weebly

## Meer dan 10 miljoen mensen en bedrijven gebruiken Weebly

Omdat het de eenvoudigste en krachtigste manier is om op een betaalbare manier een website te maken.

Deze beginnershandleiding voor Weebly heeft 9 hoofdstukken. Als je net met Weebly begint, raden we je aan om deze korte hoofdstukken allemaal te lezen. Wanneer je daarmee klaar bent, heb je alle informatie om een prachtige nieuwe website te maken.

### Inhoud

| 1. | De eerste stappen                                             | 3  | ► |
|----|---------------------------------------------------------------|----|---|
| 2. | De eerste elementen: voeg tekst aan je website toe            | 6  | ► |
| 3. | De eerste elementen: voeg foto's aan je website toe           | 9  | ► |
| 4. | Wijzig de lay-out van je website met het tweekolommen-element | 13 | ► |
| 5. | Maak meer pagina's voor je website                            | 15 | ► |
| 6. | Verander thema's en wijzig lettertypes                        | 19 | ► |
| 7. | Pas je header aan                                             | 23 | ► |
| 8. | Begin een blog                                                | 28 | ► |
| 9. | Publiceer je website en volgende stappen                      | 32 | ► |

### **1. De eerste stappen**

Met Weebly kun je heel eenvoudig je eigen website maken. Deze handleiding helpt je bij het zetten van de eerste stappen.

Alle basiselementen om je eerste (en tweede, derde, vierde - en je zeventiende) website te maken, vind je op de komende paar bladzijden. Neem even kort de tijd om deze handleiding te lezen en je bent snel een expert.

Laten we een website gaan maken!

| Welko     | om bij Weebly         | /! |           |
|-----------|-----------------------|----|-----------|
| Voer een  | titel voor uw website | in |           |
| Onze Bak  | kerij                 |    |           |
| Type site | Dedriji               | 1  |           |
| Cetegorie | *                     | A  |           |
|           |                       |    | Verdorgan |

De titel van de website.

#### Titel

Elke website heeft een titel nodig en daarom is de titel het eerste wat je invult wanneer je een nieuwe website gaat maken. Je kunt de titel later nog gemakkelijk aanpassen, dus je hoeft je er nu nog niet te veel zorgen over te maken.

| ap ov | et adres waar menaen uw website online winden.R<br>er en kles dit later                              | eserveer uw don's | in nu of sia dea       |
|-------|----------------------------------------------------------------------------------------------------|-------------------|------------------------|
| 0     | Gebruik een Sub-domein of Weebly.com<br>On perfeite mater on us adate to tegenen<br>mput onzbakterij |                   | <b>V</b><br>Bestitizer |
| θ     | Registreer een Nieuw Domein<br>Voor een protesterelere offregresentalie<br>http://wwwor.ordeet.terij |                   | <u>×</u>               |
| ö     | Gebruik een Domein dat u reeds bezit<br>It beget met se danein ooks a klaar bed on te pu<br>Intgen   | Ofcener.          |                        |

Het webadres.

#### Webadres

Elke website heeft ook een webadres nodig (zoals bijvoorbeeld www.weebly.com), zodat je bezoekers de website kunnen vinden. Je hebt drie opties voor het uitkiezen van een webadres. Ook het webadres kan, net als de titel van de website, op een later moment nog makkelijk veranderd worden.

- Optie 1: Gebruik een subdomein van Weebly.com. Dit ziet eruit als www.jouwsite.weebly.com en is volledig gratis te gebruiken.
- Optie 2: Registreer een nieuw domein als je je eigen, persoonlijke domeinnaam wilt hebben (bijvoorbeeld www.jouwsite.nl). Via Nederlandverdientonline.nl is een persoonlijke domeinnaam de eerste periode gratis. Daarna zijn er aan de registratie van een persoonlijk domein kosten verbonden.
- Optie 3: Gebruik een domeinnaam die je al in bezit hebt. Als je eerder al een domeinnaam hebt laten registreren via Weebly of een andere provider, dan kun je deze hier invoegen.

Als je nog niet zeker weet welke optie je precies wilt gebruiken, kies dan altijd voor optie 1.

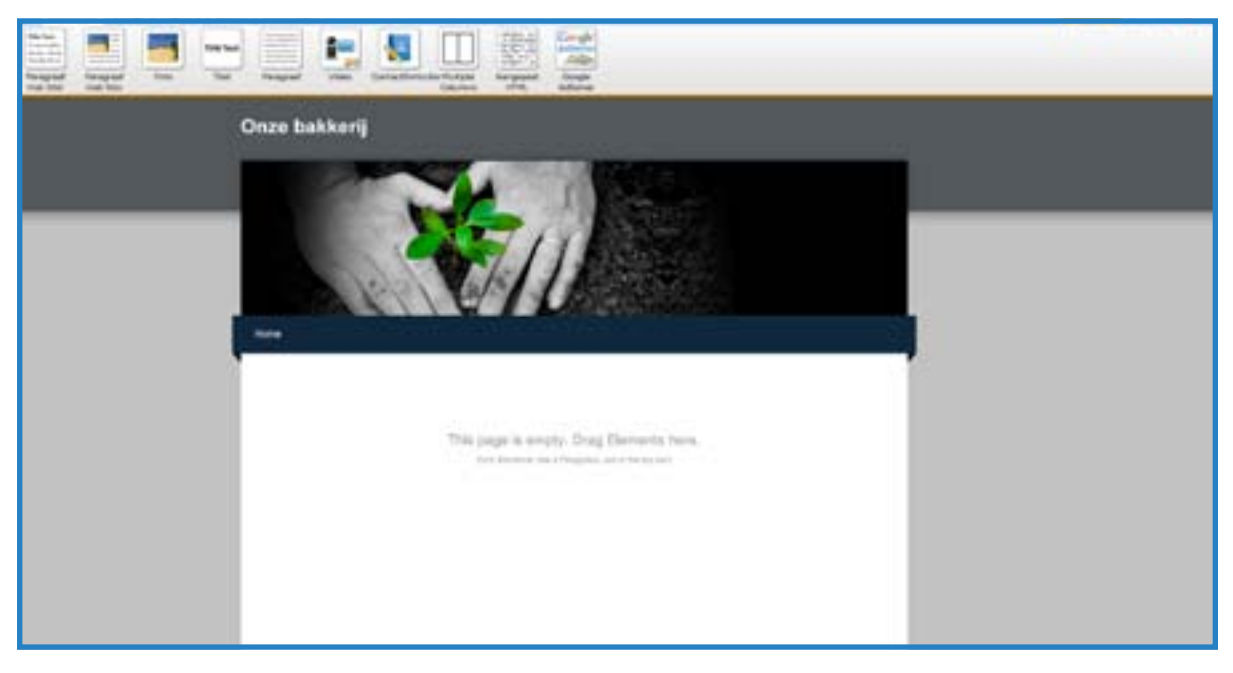

Na het doorlopen van deze eerste stappen, ziet je website er als het goed is ongeveer zo uit.

Je bent nu klaar om je website op te gaan maken. Tijdens het maken van je website (en het lezen van deze handleiding) zal je werken met:

#### Elementen

Elementen zijn de bouwstenen van je website. Alle inhoud van je website, of het nu gaat om tekst, foto's, video of iets anders, kun je aan je website toevoegen met behulp van elementen.

| Elementen | Design | Pagina's | Editors | Instellingen |
|-----------|--------|----------|---------|--------------|
|-----------|--------|----------|---------|--------------|

#### Thema's/design

Je kunt een keuze maken uit alle beschikbare thema's en op elk gewenst moment overstappen op een ander thema. Het thema heeft invloed op het uiterlijk van je website. Het maakt niet uit welk thema je kiest, alle pagina's en elementen blijven op dezelfde plaats staan. We bespreken op een later moment het wisselen van thema's en het aanpassen van de opties binnen een thema (bijvoorbeeld het lettertype).

| Elementen De | sign Pagina's | Editors | Instellingen |
|--------------|---------------|---------|--------------|
|--------------|---------------|---------|--------------|

#### Pagina's

Je website kan zoveel pagina's bevatten als je zelf wilt. Er zijn geen grenzen aan het aantal pagina's en subpagina's dat een gratis of een betaalde website van Weebly mag hebben. Binnen deze handleiding gaan we ervan uit dat je verschillende pagina's aan je website wilt toevoegen, waaronder een blog.

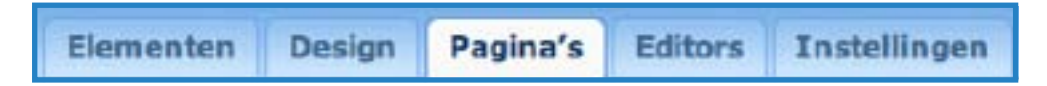

Nu de basis van je website klaar is, is het tijd om de eerste elementen toe te voegen.

## 2. De eerste elementen: voeg tekst aan je website toe

Zoals we eerder al hebben uitgelegd, zijn elementen de bouwstenen van je website. Alle inhoud kun je toevoegen met behulp van een element. We gaan een aantal van deze elementen bekijken en ze toevoegen aan de eerste pagina van je nieuwe website.

#### Tekstelementen

Het is erg eenvoudig om een element aan je pagina toe te voegen: klik op het element van je keuze en sleep het naar het juiste deel van de website. We beginnen met het toevoegen van het meest eenvoudige element, een paragraaf, aan je website.

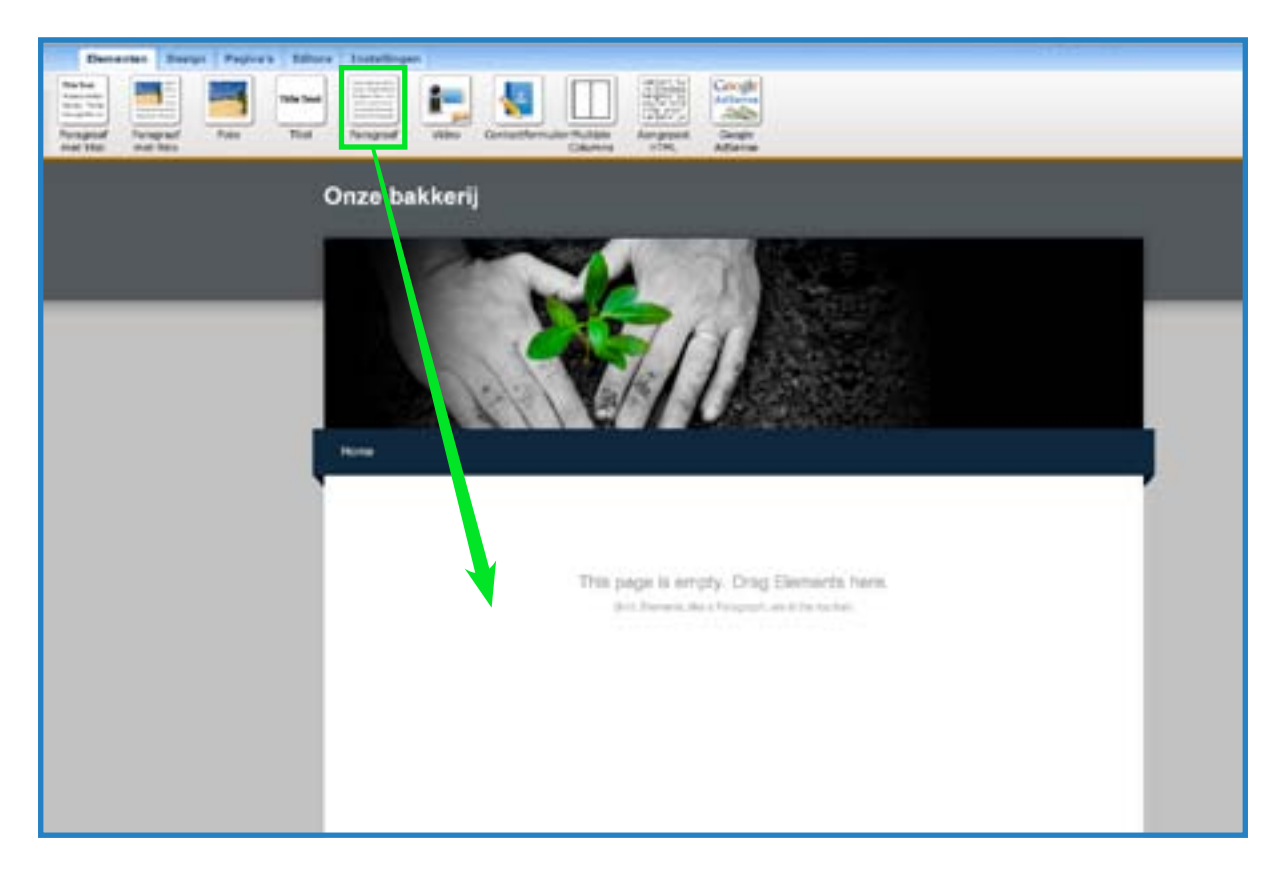

Een paragraaf is een element om tekst in te schrijven. Je kunt één woord, een zin of diverse alinea's in één element stoppen. Klik op het element dat je hebt toegevoegd en begin met schrijven.

Wanneer je aan het schrijven bent, zie je een blauwe toolbar boven aan het element. Elk element heeft een eigen toolbar, waarin functionaliteiten zitten die specifiek bij dat element horen.

 $B I \underline{U} \underline{A} + - T_{\underline{A}}$ E = 3 三三 33 UNDO RECO

De toolbar voor het tekstelement laat je (van links naar rechts) kiezen voor vetgedrukt, schuinschrift, onderstrepen, een aangepaste kleur en grotere of kleinere weergave van je tekst. Je kunt ook een link toevoegen naar een andere website, naar een andere pagina binnen je eigen website, naar een e-mailadres of naar een document (hier komen we later op terug).

Daarnaast kun je de tekst binnen een element rechts of links uitlijnen of juist centreren. Je kunnen opsommingstekens of -nummers gebruiken en wijzingen ongedaan maken.

Je zult merken dat je het lettertype van je website niet kunt veranderen. Dat komt omdat het lettertype vastligt in het thema dat je hebt gekozen en niet in de afzonderlijke elementen. Je kunt via het Design-tabblad het lettertype voor verschillende onderdelen van je website aanpassen. Hier komen we in een later onderdeel van deze handleiding nog op terug.

Laten we nu wat tekst toevoegen aan je website:

Bedankt voor het bezoek aan Onze Bakkerij, winnaar van de 2011 "Beste Bakkerijen" prijs van het Nederlands EetMagazine voor de meest smaakvolle banketbakkerij. We zijn open van dinsdag tot en met vrijdag van 09.00 tot 18.00 uur en op zaterdag van 09.00 tot 17.00 uur. Er is een ruime gratis parkeergelegenheid aan de overzijde en leveren gratis aan huis binnen 2 uur na bestelling.

Om meer tekst toe te voegen aan je website, kun je blijven schrijven in het element dat je hebt toegevoegd, een extra Paragraaf-element toevoegen of een van de andere tekstelementen toevoegen.

Titel

Gebruik dit element om titels of headers toe te voegen aan een pagina.

Paragraaf met titel

Een tekstelement met een ingebouwde plaats voor een titel of header.

Paragraaf met foto

Een tekstelement met een ingebouwde plaats voor een titel en een foto.

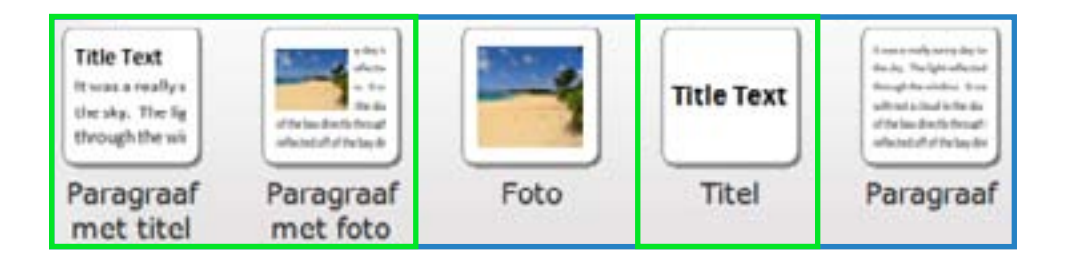

Elk van deze elementen heeft dezelfde toolbar die we al zagen bij het tekstelement Paragraaf. Je kunt zoveel van deze elementen als je wilt op één pagina plaatsen.

Hoe plaats je nu foto's op je website? Lees hiervoor verder in: De eerste elementen: voeg foto's aan je website toe.

### 3. De eerste elementen: voeg foto's aan je website toe

Er zijn vier elementen die je kunt gebruiken om foto's aan je website toe te voegen.

- Het eerder genoemde tekstelement met een ingebouwde plaats voor een foto.
- Een Foto-element, dat ruimte biedt om één foto toe te voegen.
- Het Foto Galerie-element (tabblad Mulimedia), waar je zoveel foto's als je wilt kunt toevoegen om een mooi overzicht te maken. Er kan op de foto's geklikt worden.
- Het Diapresentatie-element (tabblad Mulimedia). Voeg zoveel foto's toe als je wilt om een diapresentatie van jouw foto's te maken.

Het toevoegen van een Foto-element, werkt precies hetzelfde als het toevoegen van een tekstelement: gewoon erop klikken en naar de juiste plaats op de pagina slepen.

| A CONTRACTOR OF A CONTRACTOR OFTA CONTRACTOR OFTA CONTRACTOR OFTA CONTRACTOR O |                       | 0 |
|----------------------------------------------------------------------------------------------------|-----------------------|---|
|                                                                                                    | Earryle Irrage        |   |
|                                                                                                    | Click Here<br>to Edit |   |

Een foto uploaden is ook erg eenvoudig: klik daarvoor op het blauwe voorbeeldplaatje.

Er wordt dan een box geopend waarin je kunt aangeven op welke manier je je foto wilt uploaden. Je kunt:

- Een foto uploaden van je computer.
- Het adres toevoegen van een foto op het internet. Je moet deze optie alleen gebruiken als je al eigenaar bent van die foto.

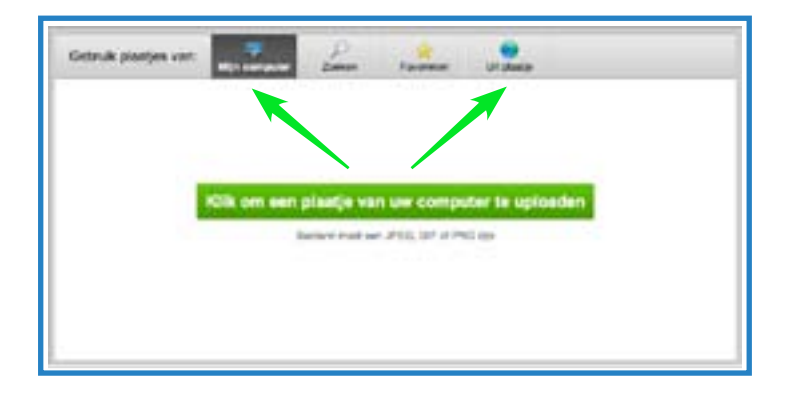

In dit voorbeeld is ervoor gekozen om een plaatje te uploaden vanaf de computer. Als je hierop klikt, dan opent er een zoekbox waarmee je de foto op je computer kunt opzoeken.

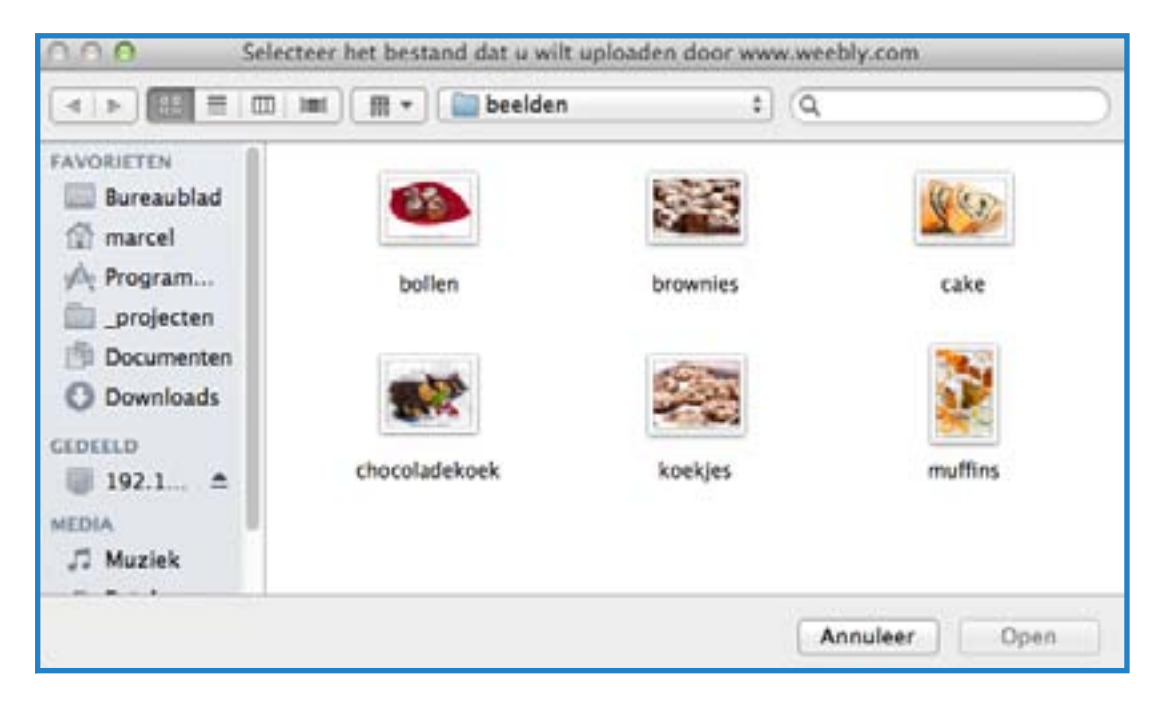

Er is een aantal manieren om een foto die je hebt geüpload te wijzigen of te bewerken. Allereerst kun je gebruik maken van het kleine pop-overmenu dat verschijnt als je met je muis over de foto beweegt. Als je dit gebruikt, kun je:

- De afbeelding linken naar een website, pagina, e-mailadres of document.
- Een beschrijving aan de foto toevoegen.
- De afbeelding verwijderen.

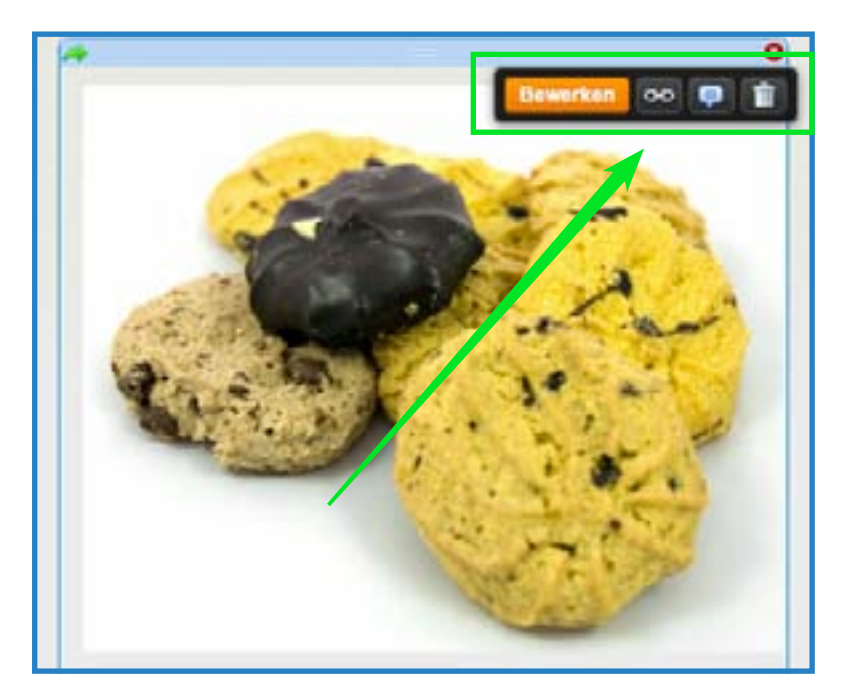

Je kunt ook de blauwe toolbar gebruiken die boven aan het scherm verschijnt wanneer je direct op de foto klikt. Als je de toolbar gebruikt, kun je (van links naar rechts):

- De huidige foto verplaatsen.
- De dikte van de rand aanpassen of de rand weghalen.
- De rand zwart of grijs maken.
- De foto links, rechts of in het midden van het element plaatsen (dit kun je trouwens ook doen door de foto binnen het element te verslepen).
- Gebruik de geavanceerde opties om de marges rondom de foto aan te passen en een Alt Text toe te voegen als dat nodig is (als je niet weet wat een Alt Text is, kun je het gerust overslaan).

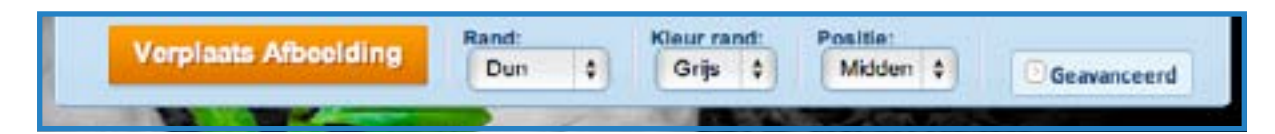

De derde mogelijkheid is te klikken op de Bewerken-knop die in de foto verschijnt wanneer je de muis over de foto heen beweegt.

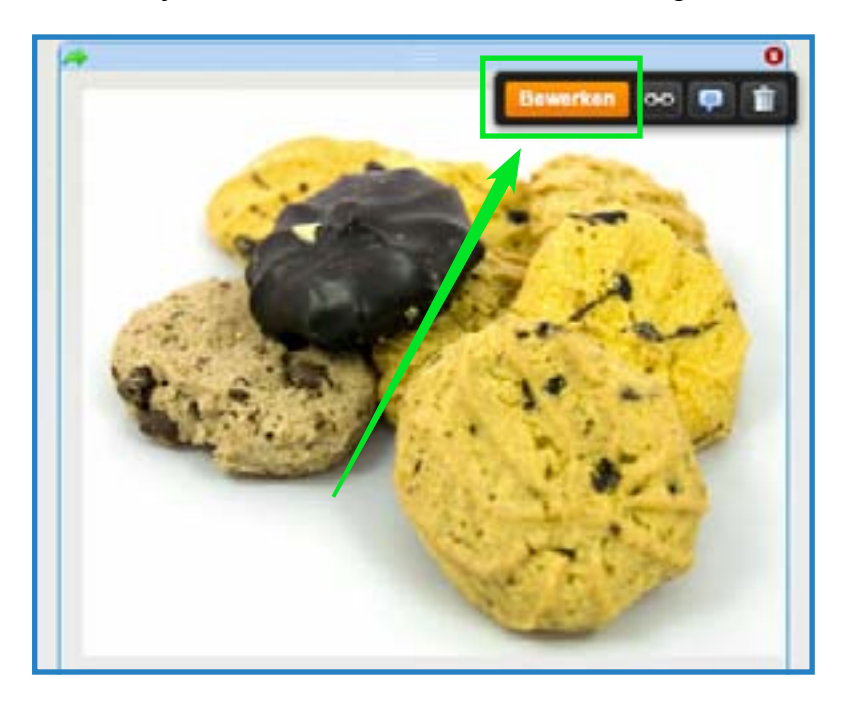

Dat lanceert de Image Perfect-editor. Je kunt dit programma gebruiken om foto's te verkleinen, om te draaien en effecten toe te voegen. Je kunt ook meerdere foto's aan één element toevoegen, maar de mogelijkheden zijn dan wel beperkter dan wanneer je het fotoboek-element of het slideshow-element gebruikt.

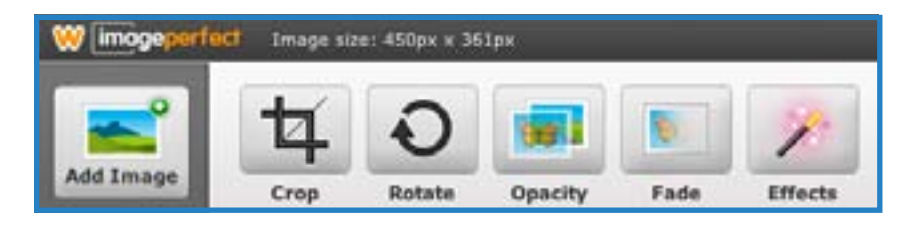

Je kunt de afmetingen van een foto aanpassen door te klikken op en te slepen met de punten rondom de foto.

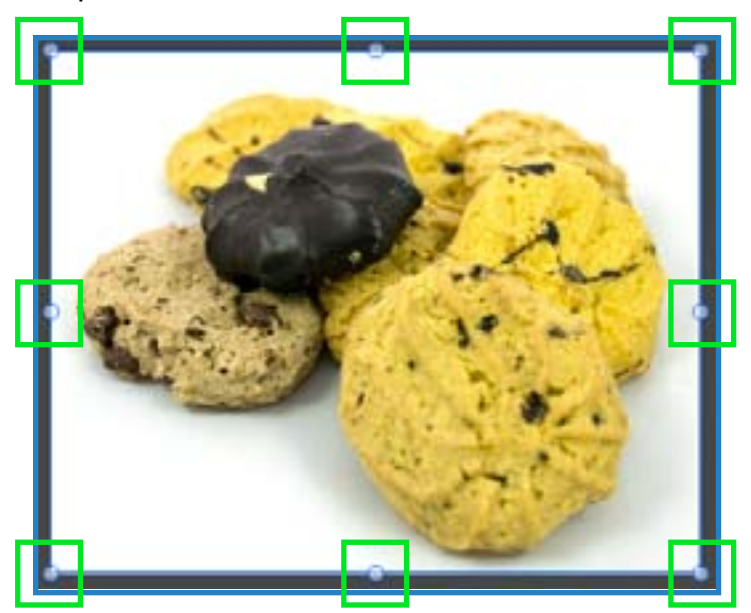

Je website ziet nu zo uit:

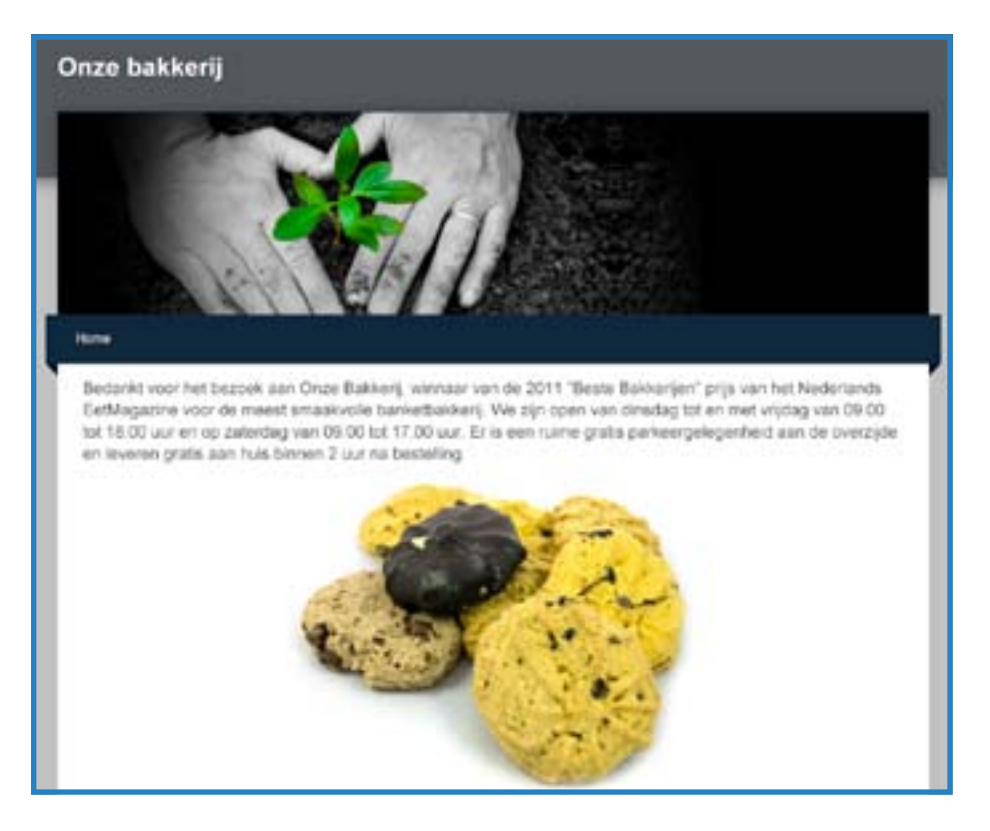

Zoals je ziet, is ieder element dat we hebben toegevoegd boven of onder een ander element geplaatst. Je krijgt een kolom van bouwstenen. Dit is de standaardinstelling van de editor.

Wil je twee of meer elementen naast elkaar plaatsen? Lees dan het hoofdstuk over het veranderen van de lay-out van je website.

## 4. Wijzig de lay-out van je website met het tweekolommen-element

De standaardinstelling van je website laat je alleen maar elementen boven op elkaar stapelen. Hoe hard je ook probeert om een element naast een ander element te slepen, dat zal je niet lukken. Dit werkt prima, behalve als je juist meerdere elementen naast elkaar wilt plaatsen in verschillende kolommen. Daarvoor kun je de lay-out met twee kolommen kiezen (Multiple Columns).

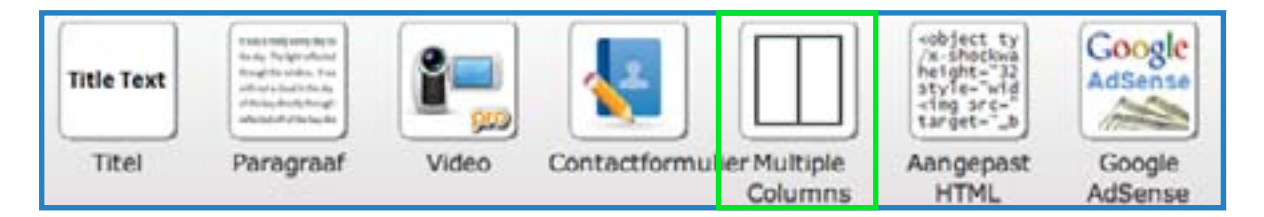

Het element met twee kolommen werkt net zoals de andere elementen: klik erop en sleep het gewoon de pagina op. Het zal boven of onder de elementen worden geplaatst die je al hebt toegevoegd. Het element is letterlijk opgebouwd uit twee lege kolommen die van elkaar gescheiden worden door een blauwe streep.

| ( Columns | 2020 8                    |                           |   |
|-----------|---------------------------|---------------------------|---|
|           | Sleep elementen hierheen. | Sleep elementen hierheen. | 0 |

Deze blauwe lijn kun je aanklikken en naar links of naar rechts verslepen om de wijdte van een kolom aan te passen. De blauwe streep is niet zichtbaar op de website die je publiceert, dus je mooie website zal niet worden ontsierd door een blauwe streep in het midden.

Het toevoegen van onderdelen aan een kolom is weer zeer eenvoudig: sleep elementen naar de juiste plaats in de kolommen.

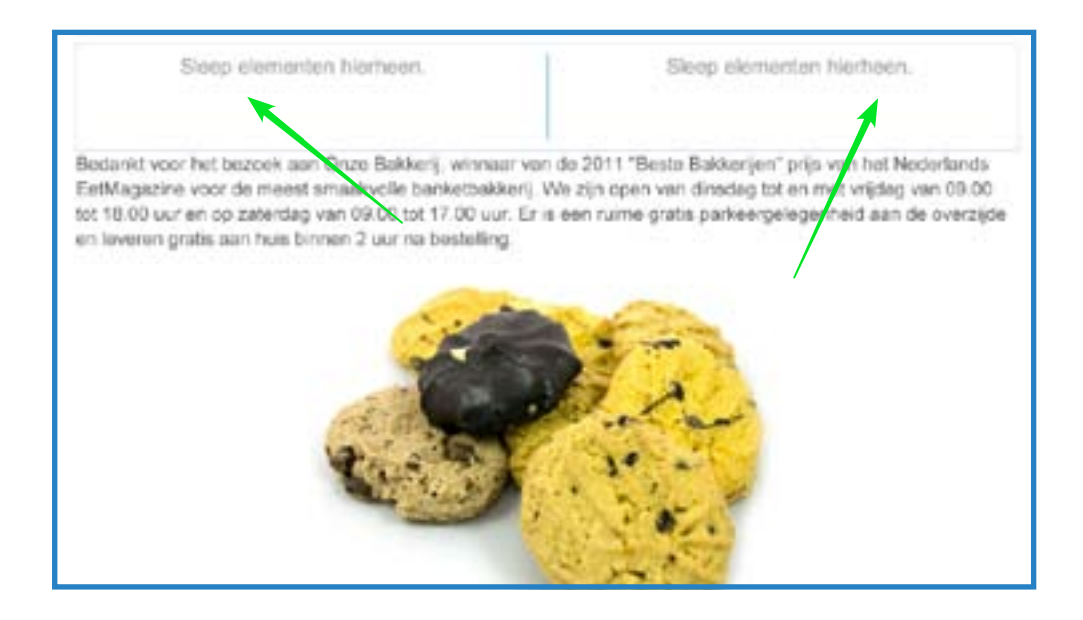

Het verplaatsen van een element werkt ook simpel: klik op de blauwe streep boven aan het element en versleep het naar de juiste plaats.

edarikt voor het bezoek aan Onza Bakkerij, w "Reste Bakkerijen" prijs van het Nederland EetMagazine voor de meest smaakvolle banketbakkerij. We zijn open van dinsdag tot en met vrijdag van 09.00 tot 18.00 uur en op zaterdag van 06.00 tot 17.00 uur. Er is een nuime gratis parkeergelegenheid aan de overzijde en leveren gratis aan huis binnen 2 uur na bestelling.

De tekst en het plaatje die we eerder hebben geüpload zijn nu in het tweekolommenelement geplaatst.

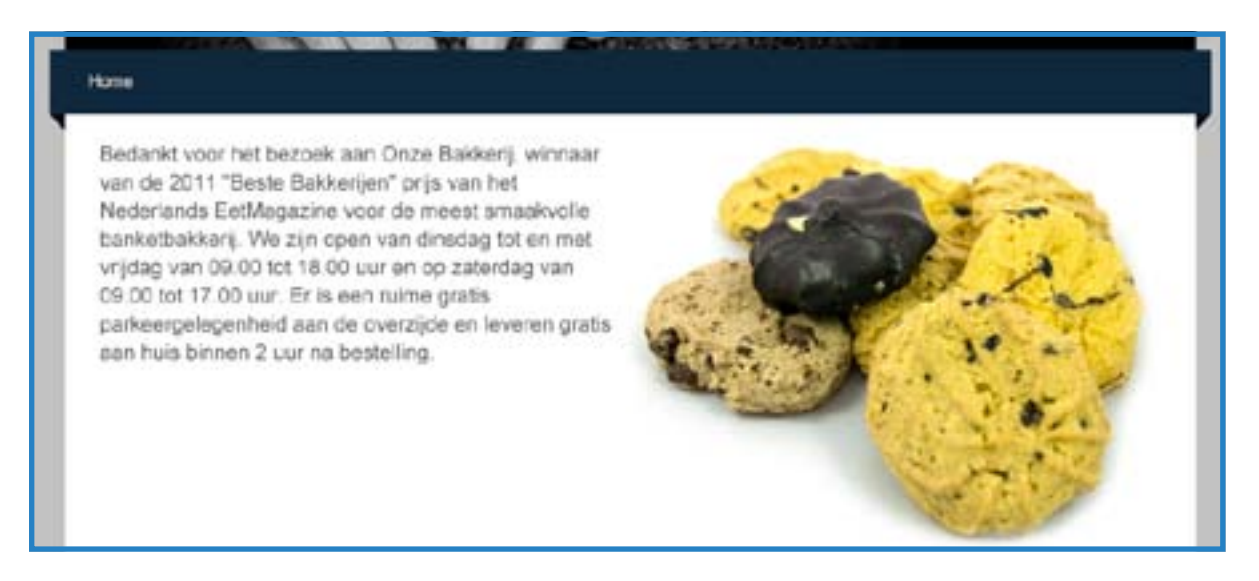

Een kolom kan meer dan één element bevatten - je kunt zoveel elementen in elke kolom stoppen als je wilt. Je kunt ook andere elementen boven of onder het tweekolommen-element plaatsen. Probeer het eens!

Nu we een homepage hebben gemaakt, gaan we meer pagina's aanmaken.

## 5. Maak meer pagina's voor je website

Of je nu de gratis versie of Weebly Pro gebruikt, je website mag zoveel pagina's en subpagina's hebben als je wilt. We hebben geen limiet aan het aantal pagina's per website gesteld. Een nieuwe pagina maken gaat als volgt: ga naar het tabblad Pagina's en klik op Nieuwe pagina.

| Beheer paging                | a's                                 |                   |
|------------------------------|-------------------------------------|-------------------|
| 🐂 Nieuwa pagina 📸 Nieuw bioj | Paginanaam                          | Pagina Instantion |
| Homa 🕺 🧃                     | Home                                |                   |
|                              | 🔲 👁 Verberg pagina in navigatiemenu |                   |
|                              | 📃 💰 Deze pagina met wachtwoord bev  | eiligen 📖         |
|                              | Geavanceerde instellingen 💿         |                   |
|                              | Instellingen opsiaan                |                   |
|                              | $\mathbf{X}$                        |                   |

Je kunt kiezen om een pagina of een blog toe te voegen. Laten we het voor nu alleen even hebben over het aanmaken van een nieuwe pagina.

Door op Nieuwe pagina te klikken wordt er een nieuwe pagina in je lijst/overzicht met pagina's gezet.

| Contraction of the local data                                                                                        | Paginanaam                                                                                                    |
|----------------------------------------------------------------------------------------------------|----------------------------------------------------------------------------------------------------|
| E Home                                                                                                    | New Page                                                                                                    |
| Tia:<br>Skep paginais orrhoogiomlaag on ze opreuw te<br>ordenen en naar links/hichts on subpagina's aan te<br>maken. | <ul> <li>Deze pagina in navigatiemenu</li> <li>Deze pagina met wachtwoord beveiligen P</li> <li>Koppel pagina aan externe site</li> <li>Geavanceerde instellingen •</li> <li>Instellingen opslaan</li> </ul> |

Van links naar rechts kun je:

- De pagina bewerken (daarmee kom je weer terug bij de elementen waar we eerder naar hebben gekeken).
- De pagina kopiëren als basis voor een nieuwe pagina.
- De pagina verwijderen.

Van boven naar beneden kun je:

- De naam van de pagina veranderen.
- De pagina uit het navigatiemenu halen. Als deze box niet is aangevinkt, is de pagina te bereiken via de navigatie van de website. Als deze box wel is aangevinkt, kun je de pagina niet terugvinden in de navigatie van je website (hoewel je makkelijk zelf links kunt toevoegen naar verborgen pagina's).
- De pagina beveiligen met een wachtwoord. Dit is wel onderdeel van ons Weebly Pro-pakket.
- Doorverwijzen naar een andere website (een navigatielink aanmaken die de gebruiker naar een volledig andere website doorstuurt).
- De geavanceerde instellingen aanpassen.

| Paginobesc  | hrÿving                              |  |
|-------------|--------------------------------------|--|
| Mata-sleuto | woorden (elk scheiden met een komma) |  |
| Voetnootco  | de                                   |  |
| Kopcode     |                                      |  |
|             |                                      |  |

Om je pagina te optimaliseren voor zoekmachines zijn deze geavanceerde instellingen erg nuttig. Als je niet weet wat zoekmachine-optimalisatie is, kun je dit stukje overslaan voor nu. Je kunt meer leren over SEO (Search Engine Optimalization (zoekmachine optimalisatie)) in een speciaal onderdeel van ons helpcentrum (zodra je meer weet van het maken van een website). Laten we eens een aantal pagina's aan je website toevoegen. Telkens als je op voeg een pagina toe klikt, komt er een nieuwe pagina bij en worden de wijzigingen die je aan de vorige pagina hebt aangebracht automatisch opgeslagen: een pagina voor zoetige taartjes, voor hartige taartjes, een pagina over de chef-kok, een contactformulier en een pagina met de adresgegevens, routebeschrijving en een kaart.

| Home        | 0 |
|-------------|---|
| Zoet        |   |
| Hartig      |   |
| Onze chef   |   |
| Contact     |   |
| Bezoekadres |   |

Je kunt de volgorde van de pagina's veranderen door op een pagina te klikken en deze te verslepen naar de juiste plaats in de lijst. Wanneer je een pagina helemaal boven aan de lijst zet, wordt het automatisch je homepage, wat wordt aangegeven door het huis-icoontje aan de uiterste rechterkant van de paginanaam.

De homepage kan elke gewenste naam hebben. In dit voorbeeld is het aangepast naar Welkom.

Laten we nu een subpagina maken, door de Contact-pagina te verslepen richting rechtsonder de Bezoekadres-pagina. Subpagina's verschijnen in het navigatiemenu als een onderdeel van een dropdownmenu bij de pagina waar ze onder vallen (we laten zo zien hoe dat eruitziet).

| Welkom      | <u> </u> |
|-------------|----------|
| Zoet        |          |
| Hartig      |          |
| Onze chef   |          |
| Bezoekadres |          |
| Contact     |          |

Om subpagina's te maken, sleep je dus de ene pagina onder de andere en vervolgens naar rechts, totdat je ziet dat de pagina's met elkaar verbonden zijn via een stippellijn. Je kunt zoveel pagina's onder een subpagina plaatsen als je wilt.

Het navigatiemenu voor je website (die eerst alleen een homepage had), heeft nu links naar alle pagina's die we hebben aangemaakt.

| Home    | Zoot         | Hartia       | Onze chef         | Rozookadrae        |
|---------|--------------|--------------|-------------------|--------------------|
| Bedankt | voor het bez | oek aan Onze | Bakkerij, winnaar | van de 2011 "Beste |

En wanneer we over de bezoekadres-link gaan met de muis, krijg je een dropdownmenu te zien met links naar alle subpagina's die we hebben aangemaakt.

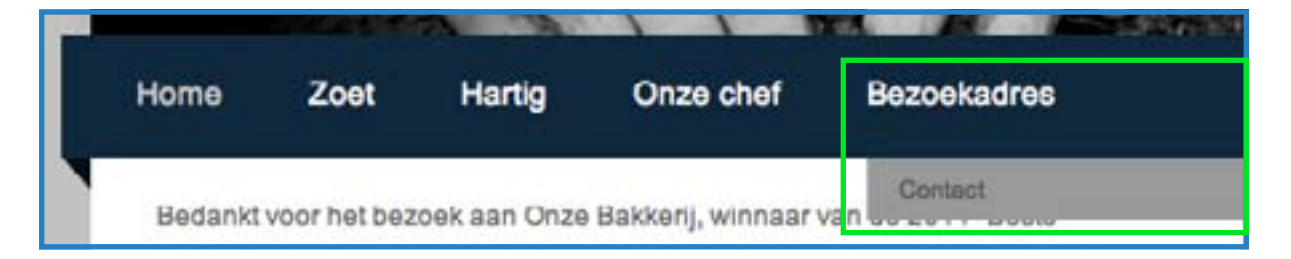

Om de inhoud van een pagina te veranderen, klik je op de link die bij de pagina hoort in het navigatiemenu of ga je naar het tabblad voor pagina's en selecteer je de pagina uit de lijst. Vervolgens klik je op de Pagina bewerken-knop.

## 6. Verander thema's en wijzig lettertypes

Nu je site aardig vorm begint te krijgen, is het een goed moment om een thema uit te kiezen voor het design. Je kunt op elk gewenst moment een thema uitkiezen (aan het begin, ergens in het midden of aan het eind van het maakproces). Het selecteren van een nieuw thema verandert niets aan de inhoud die je al op de website hebt gezet.

Om het thema van je site te veranderen, ga je naar het Design-tabblad.

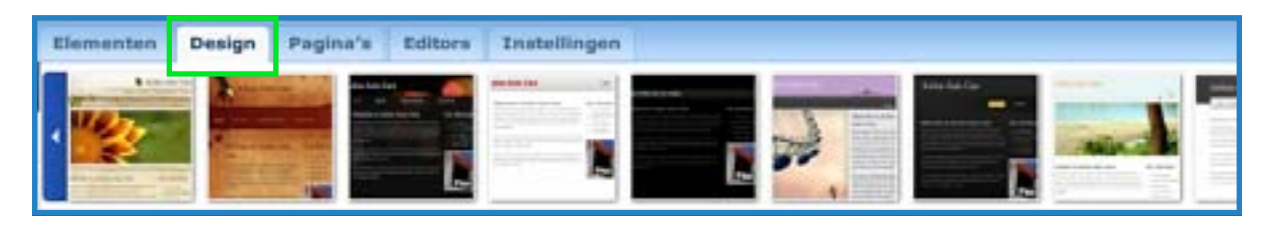

Het eerste dat je daar ziet is de sectie Favorieten, waar we een aantal van onze favoriete thema's laten zien. In de sectie Favorieten komen ook je eigen favoriete thema's te staan.

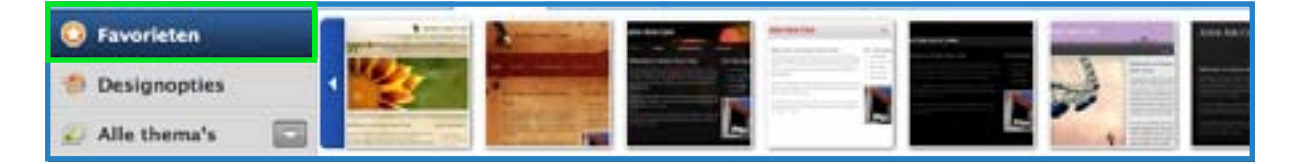

Wanneer je over een thema in het favorietengedeelte scrolt, zie je meteen hoe je eigen site eruitziet wanneer je dat thema kiest. En wanneer je er weer vanaf scrolt, zie je het oorspronkelijke thema weer. Om een thema te selecteren, moet je erop klikken.

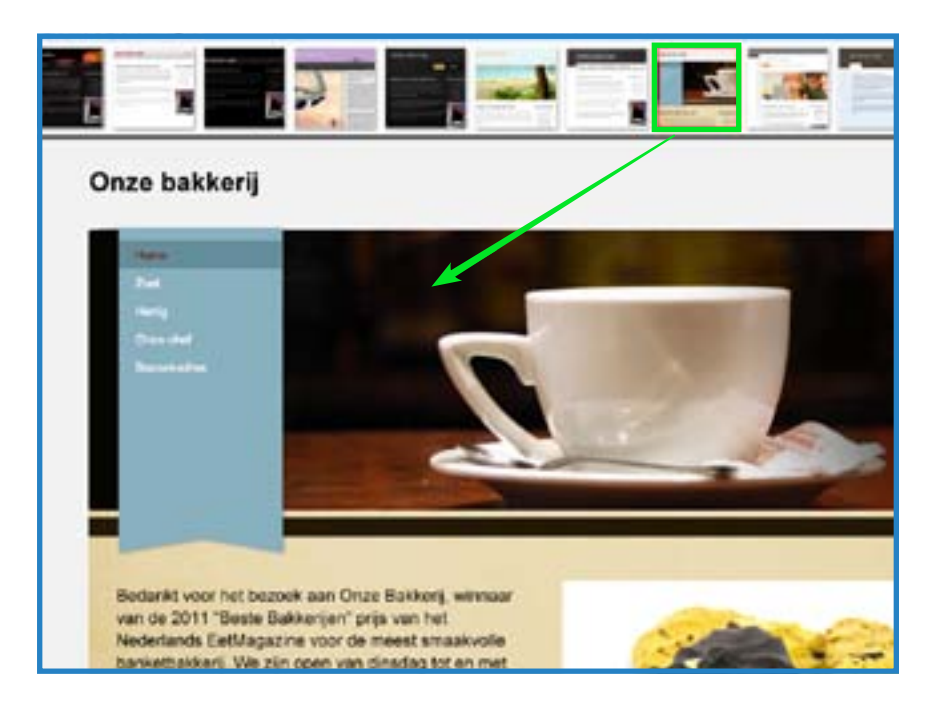

Als je naar het Alle thema's-gedeelte van het tabblad Design gaat, kun je alle thema's bekijken. Je kunt de hele groep bekijken of verschillende thema's (zoals zakelijk en persoonlijk) selecteren. Maak je niet druk over de categorie - elk thema kan voor elke persoon of elk bedrijf gebruikt worden om een mooie website te maken.

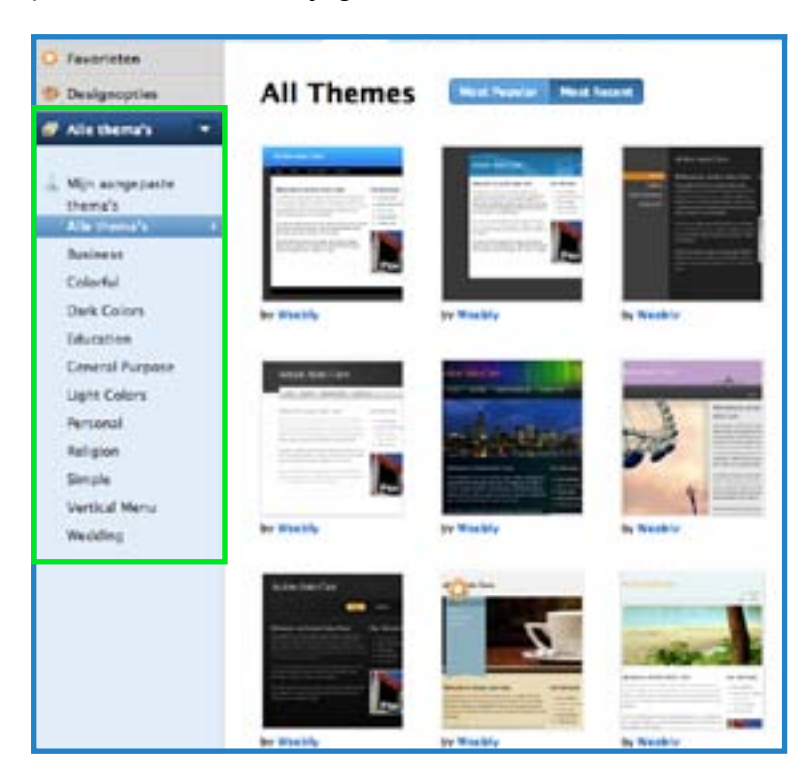

Wanneer je een thema ziet dat je mooi vindt, ga je er met je muis overheen en klik je op de Preview'knop om te zien hoe je website eruit komt te zien met dat thema.

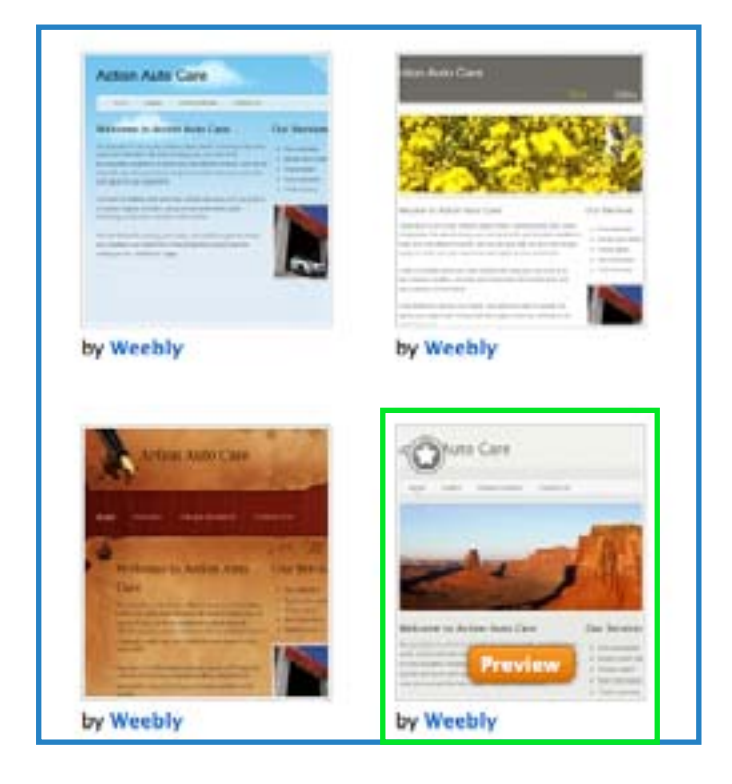

Hier kun je zien hoe onze voorbeeldwebsite eruit komt te zien met het thema dat we geselecteerd hebben voor een voorproefje.

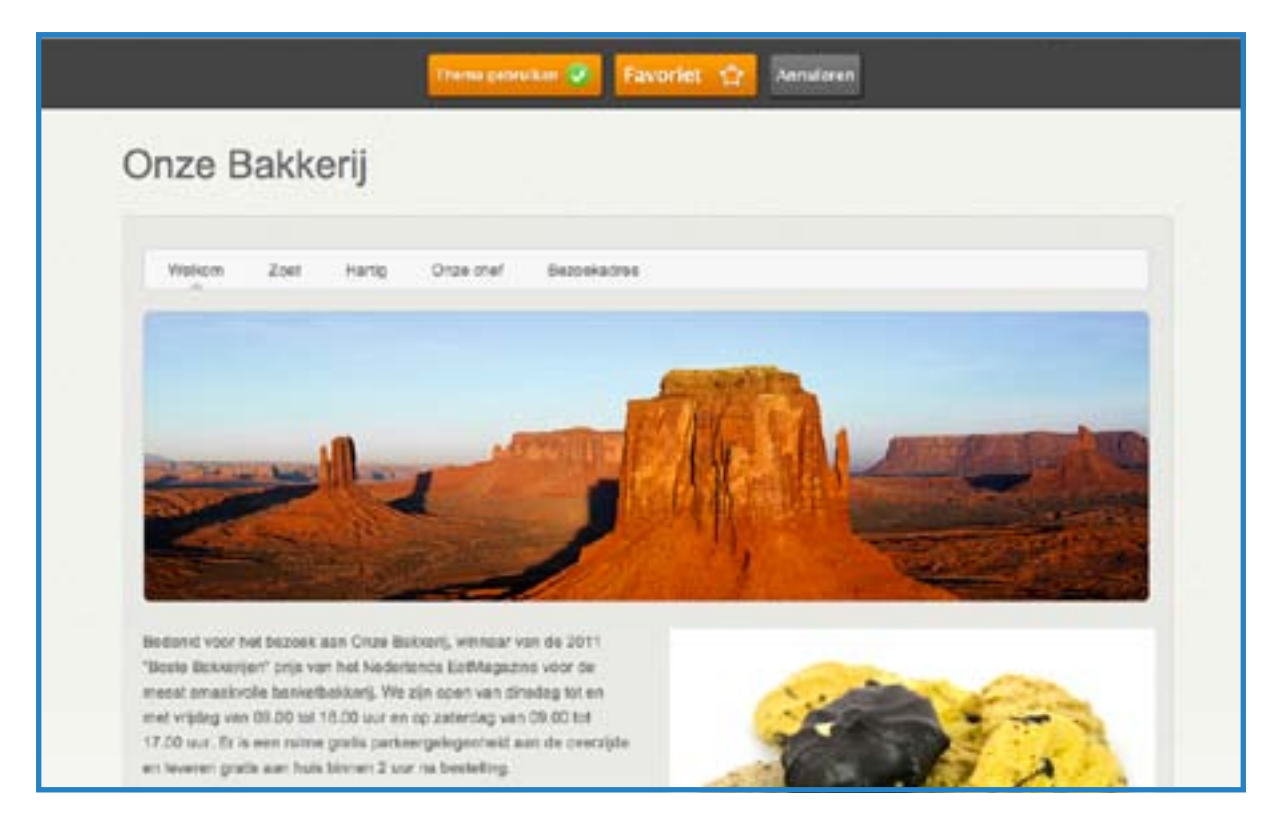

Klik op Thema gebruiken als je het thema voor je website wilt gebruiken, klik op Favoriet om het thema toe te voegen aan je favorietenlijst of klik op Annuleren om andere thema's te gaan bekijken.

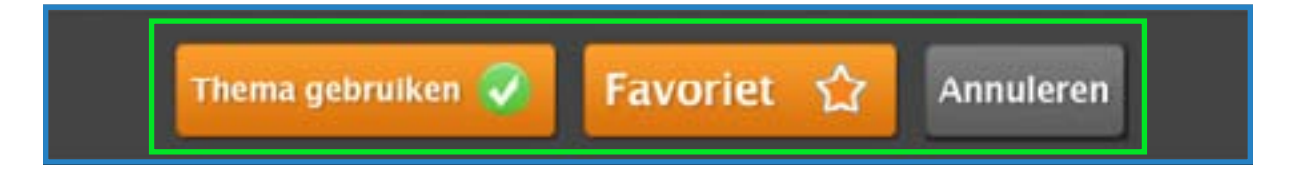

Nadat je een thema hebt geselecteerd, kun je de Designopties gebruiken om de lettertypes voor dat thema in te stellen.

| O Favorieten       | Site Title +    | 122 NO. 101 NO. | 200   | 194 - 194                |                |
|--------------------|-----------------|-----------------|-------|--------------------------|----------------|
|                    | Paragraph Title | Font            | Color | Font Size                |                |
| 1 Designopties     | Paragraph Text  | Default         |       | Default 🔤                | Reset Defaults |
| 😥 Alle thema's 🛛 🖾 | Links           |                 | _     | Paratra internet and and |                |

Je kunt de lettertypes veranderen voor de titel van je pagina, voor de titels van de tekstgedeeltes/paragrafen, voor de tekst in de tekstblokken (dit is het grootste gedeelte van de tekst op je website) en voor de links.

| Elementen Design | Pagina's Editors Instellingen                            |                       |
|------------------|----------------------------------------------------------|-----------------------|
| Site Title       | Font Col                                                 | or Font Size          |
| Paragraph Text   | Default                                                  | Default 🔄 Reset Defau |
| -                | Sans Serif                                               |                       |
|                  | Aller<br>Arial<br>Cantarell<br>Droid Sans<br>Folks Light | Hartig Onze chef Be   |
|                  | Inconsolata<br>Lilly<br>Molengo<br>PT Sans               |                       |

## 7. Pas je header aan

Veel van de thema's waaruit je kunt kiezen, hebben standaard een plaatje in de ruimte boven aan de website staan (de header). Nu kan het zijn dat je geen standaardplaatjes wilt gebruiken voor jouw website. Daarom hebben we een eenvoudig te gebruiken hulpmiddel gebouwd om je te helpen een mooie header voor je website te maken. We noemen dit programma ImagePerfect.

Houd er rekening mee dat je ImagePerfect niet kunt gebruiken als je thema niet standaard een plaatje in de header heeft. Kies dan eerst een ander thema uit.

Om te beginnen, ga je met de muis over het plaatje in de header en klik je op de Bewerken-knop.

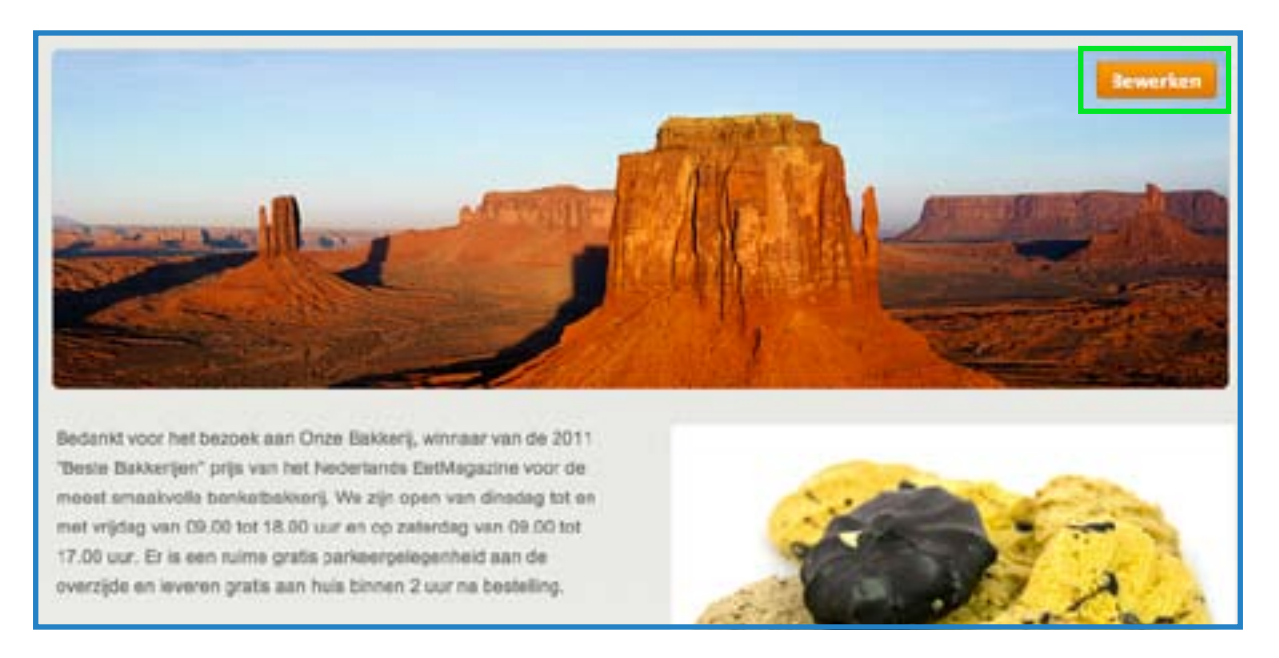

Daarna verwijder je het standaardplaatje. Dat gaat als volgt: klik op het plaatje en klik vervolgens op het kruisje in de hoek.

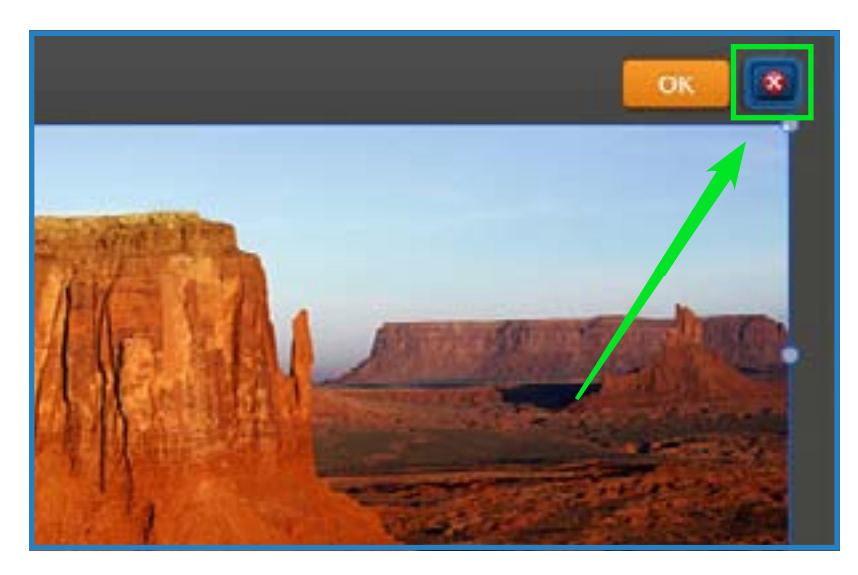

Om een plaatje toe te voegen aan de header, klik je op de Add Image-knop rechts bovenaan.

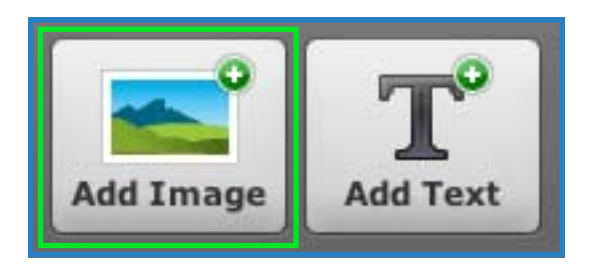

Nu krijg je de mogelijkheid om je eigen plaatje of foto te uploaden.

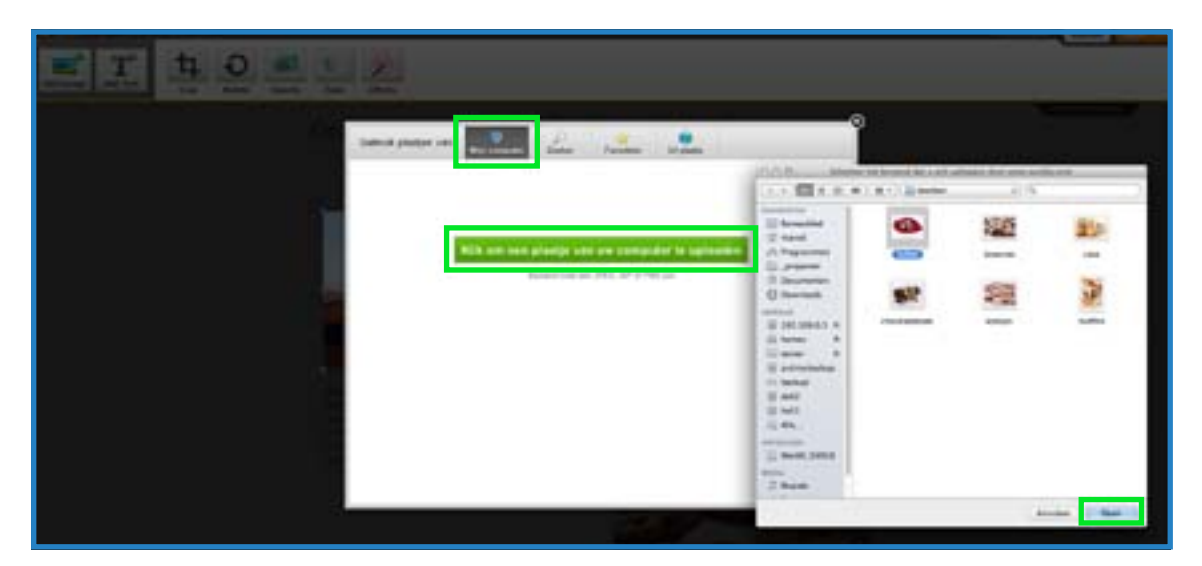

Je kunt de zoekbox gebruiken om te zoeken naar een goede foto die past bij jouw website.

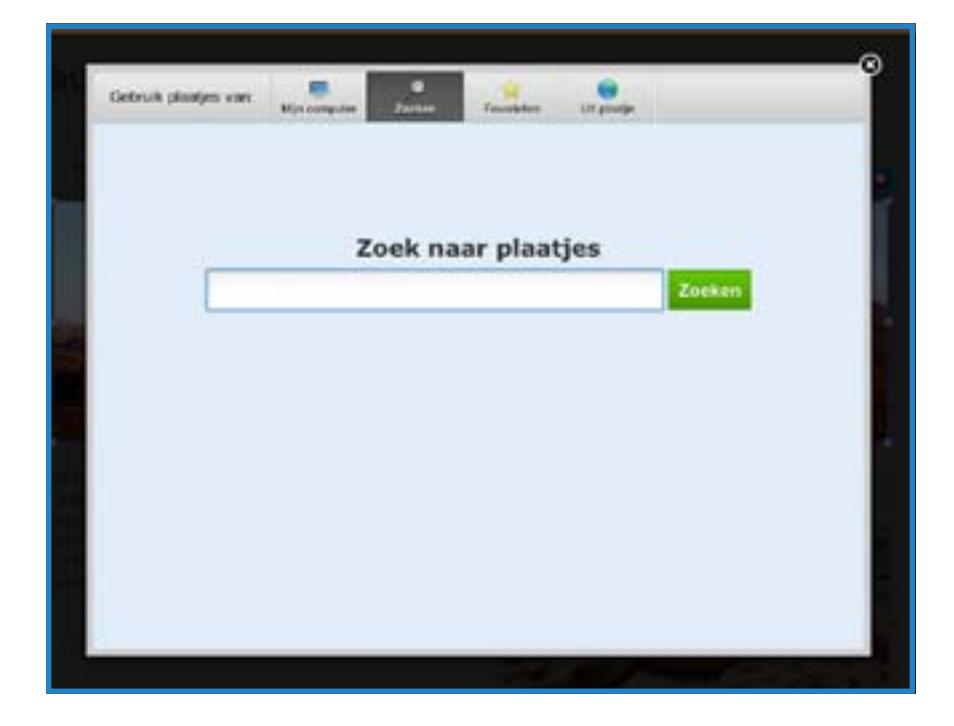

Zodra je een foto hebt gekozen en hebt toegevoegd, kun je deze aanpassen. De foto in het voorbeeld is duidelijk te groot voor de ruimte in de header.

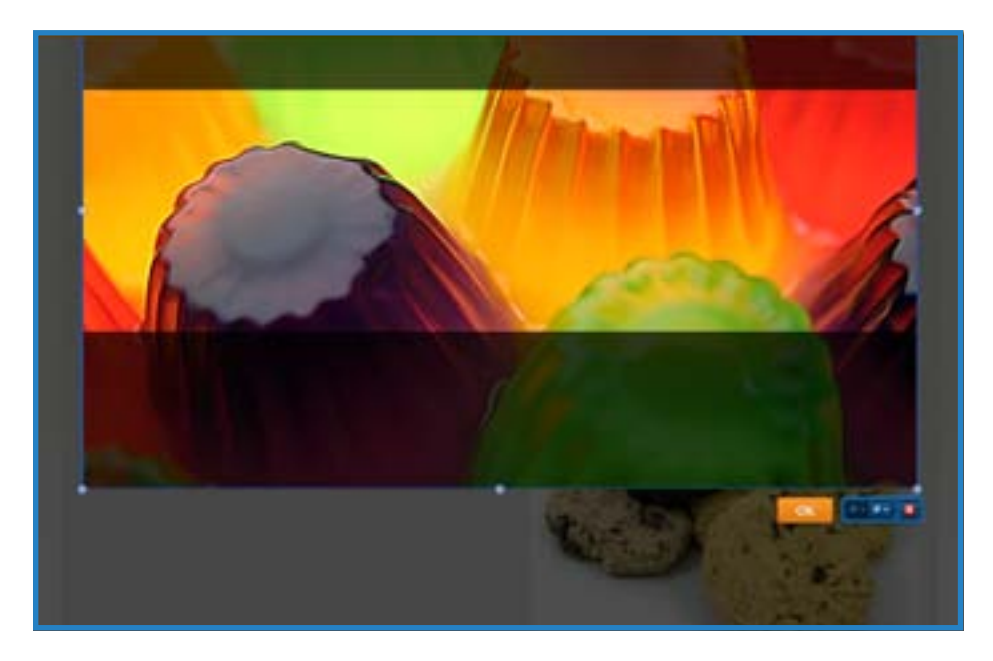

De grootte van de foto kun je aanpassen door de kleine belletjes in de hoeken van de foto te gebruiken.

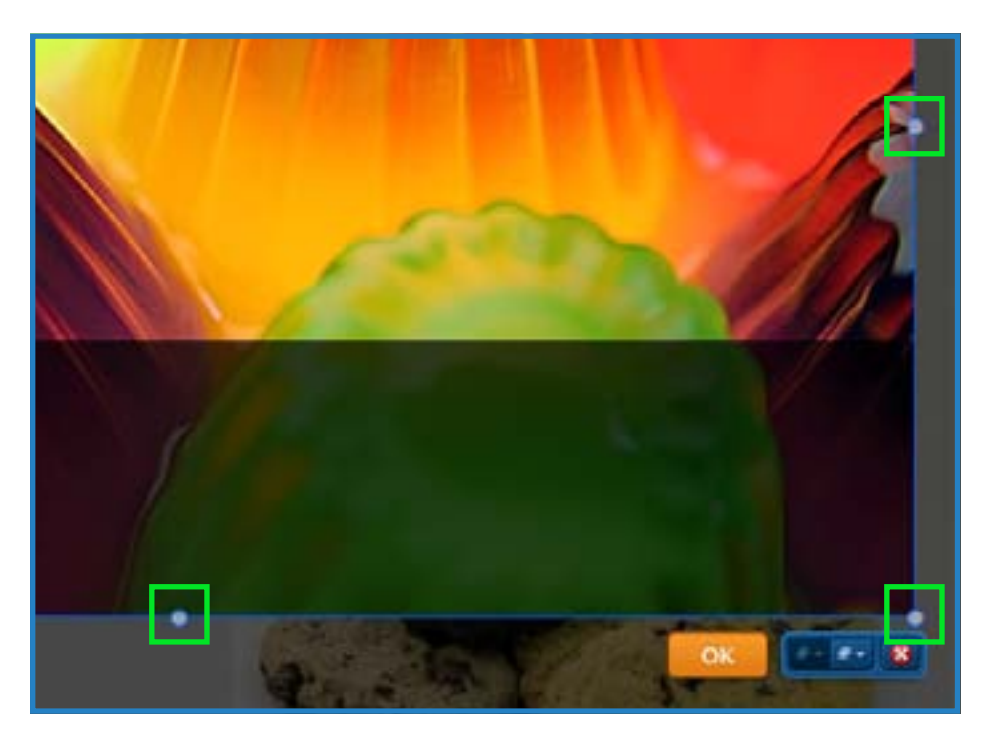

De foto kan worden verschoven door erop te klikken en de foto te verslepen.

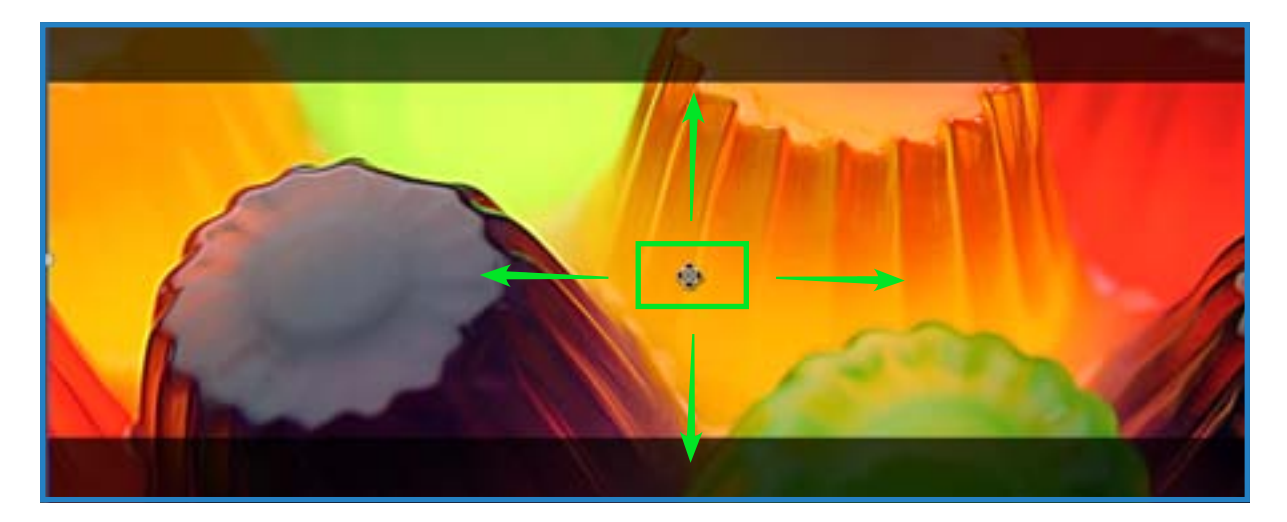

Gebruik de hulpmiddelen die boven aan de pagina staan om de foto aan te passen of teksten en effecten toe te voegen.

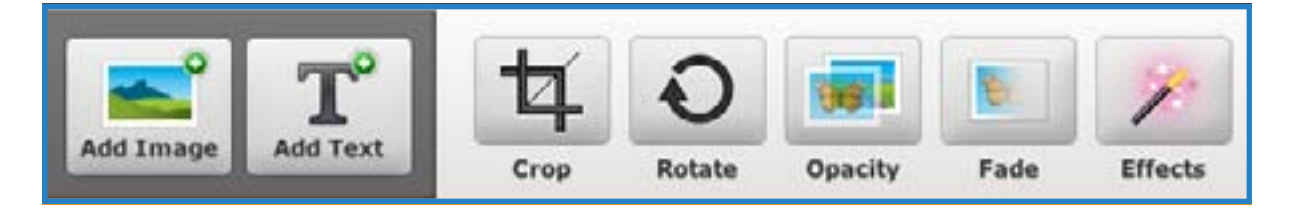

Zodra je tevreden bent over je plaatje, klik je op Save. Je kunt de pijl rechts naast deze knop gebruiken om te kiezen of je dit plaatje boven aan elke pagina wilt hebben, alleen boven aan deze pagina of een serie pagina's voor deze header wilt selecteren. Op die manier kun je verschillende headers maken voor verschillende pagina's.

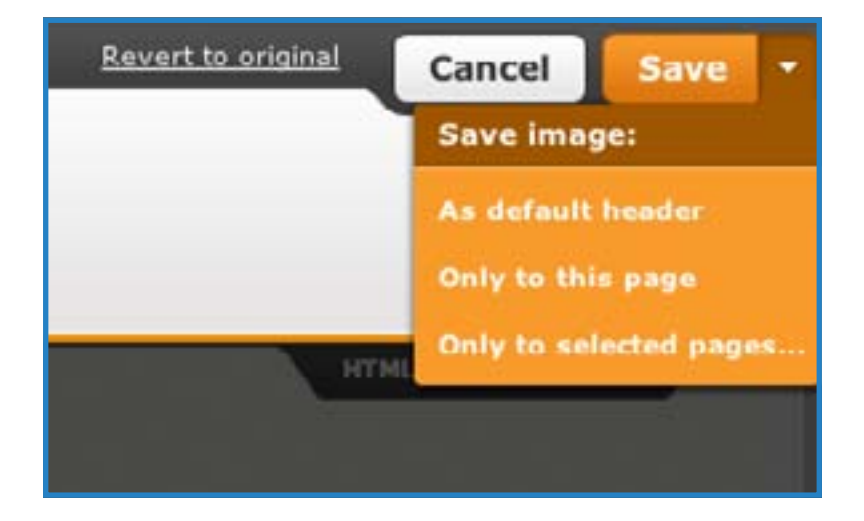

En zo ziet de website eruit met het nieuwe plaatje. Je kunt altijd nog opnieuw over een opgeslagen plaatje scrollen om het nog wat verder aan te passen.

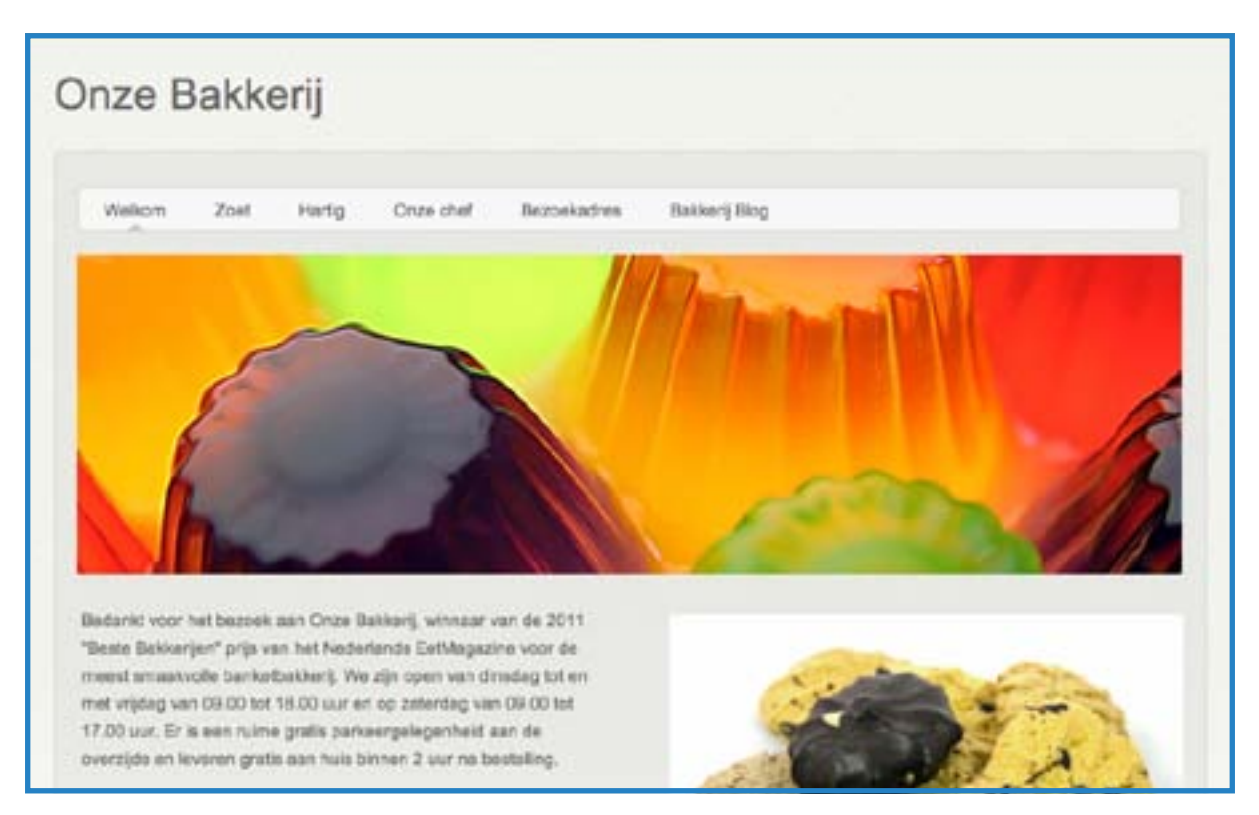

Onthoud dat er meerdere foto's aan één header kunnen worden toegevoegd door meerdere keren op de Add Image-knop te klikken.

Wanneer je hiermee klaar bent, kunnen we een blog toevoegen.

## 8. Begin een blog

Om een nieuw blog te beginnen, ga je naar het tabblad Pagina's en klik je op Nieuw blog.

| 🗎 Nieuwo pegina 👔 Nieuw bia                                                                               | Paginanaam Paginanaam                       |
|----------------------------------------------------------------------------------------------------|---------------------------------------------|
| Welkem                                                                                                    | Contact                                     |
| l Zust                                                                                                    |                                             |
| E Hurly                                                                                                   | Verberg pagina in navigatiemenu             |
| 0 Ones shaf                                                                                               | 🦳 💰 Deze papina met wachtwoord beveiligen 📟 |
| E Brasshadres                                                                                             |                                             |
| Cartan                                                                                                    | Koppel pagina aan externe site              |
| er<br>en jografs offessylsribegisti at optiouv tr<br>dener et teat Rossische en subgegrafs aat is<br>aken | Geavanceerde instellingen (a)               |

Er wordt nu een blog aan je bestaande pagina's toegevoegd.

| Nieuwe pagina Nieuw blo                                                                                               | Paginanaam                        |
|----------------------------------------------------------------------------------------------------|-----------------------------------|
| 🗏 Welkom 🏠                                                                                                    | Blog                              |
| 🧾 Zoet                                                                                                    | 100002-000                        |
| iii Hartig                                                                                                    | Verberg pagina in navigatiemenu   |
| Onze chef                                                                                                    | 📃 💰 Deze pagina met wachtwoord be |
| E Bezoekadres                                                                                                    |                                   |
| Contact                                                                                                    | Koppel pagina aan externe site    |
| Blog                                                                                                    | Geavanceerde instellingen 🗈       |
| Tip:<br>Bioop pagina's omhooglomlaag om ze opnieuw te<br>ordenen en naar links/rechts om subpegina's aan te<br>maken. | Instellingen opslaan              |

Geef je blog een naam en klik op Pagina bewerken om te beginnen met het vullen van je blog.

|               | → | Pagina bewarkon | Pagina kopiëren | Pagina verwijderen |
|---------------|---|-----------------|-----------------|--------------------|
| aginanaam     |   |                 |                 |                    |
| Bakkerij Blog | - |                 |                 |                    |

Een nieuw blog begin altijd met een voorbeeldartikel (dat je kunt aanpassen of verwijderen) en wat inhoud aan de zijkant. Dit kun je ook eenvoudig aanpassen.

|                                                                                                    | Author                   |
|----------------------------------------------------------------------------------------------------|--------------------------|
| Easte artikali                                                                                                    | Vitte something about    |
| Ball I Belling (Center                                                                                                    | yourself. No need to be  |
| Bright met kriggene stoer ann nomae stillaat aan te instien. Ui werd me tewartaan of verwaltaans atour anter de asservantwest we<br>stillaam. Ui kust waares on zijhuik personal aanse daar we olementer rein de torenelst taak heer te olegen. | fancy, just an overview. |
| at front in Eliza                                                                                                    | Archives                 |
| Wag converting the                                                                                                    | April 2012               |
|                                                                                                    | Categories               |
|                                                                                                    | *                        |
|                                                                                                    | C (SS Feed               |

Om een nieuw artikel aan je blog toe te voegen, klik je op New Post boven aan het blog.

| New Post                        | Manage Blog                               |                                 |                                 |                        |
|---------------------------------|-------------------------------------------|---------------------------------|---------------------------------|------------------------|
| Eerste arti<br>04/11/2012       | kell<br>2                                 |                                 |                                 |                        |
| Begin met blo<br>klikken. U kun | iggen door een nie<br>titevens uw zijbalk | euw artikel aa<br>personalisere | in te maken.<br>In door er eler | U kunt me<br>menten va |

Een blog-artikel heeft een titel en een stukje tekst. De titel houd je doorgaans kort, niet langer dan één zin. Daaronder staat een eenvoudig Paragraaf-element, dat je kunt wijzigen of verwijderen.

| Person Live Course Course Course                                                               | Draft Settings |
|------------------------------------------------------------------------------------------------|----------------|
| Titel van artikel. Klikken en tikken om te bewerken.<br>6415/2012                              | 0 Commentionen |
| This is your new blog post. Click here and start typing, or drag in elements from the top bar. |                |
|                                                                                                |                |
|                                                                                                |                |
|                                                                                                |                |
|                                                                                                |                |
|                                                                                                |                |
| Categories: (separate with a comma)                                                            |                |
|                                                                                                |                |

Extra inhoud toevoegen aan een blog-artikel werkt hetzelfde als inhoud toevoegen aan een normale pagina. Sleep de elementen die je wilt hebben naar de juiste plaats en pas ze aan met je eigen content.

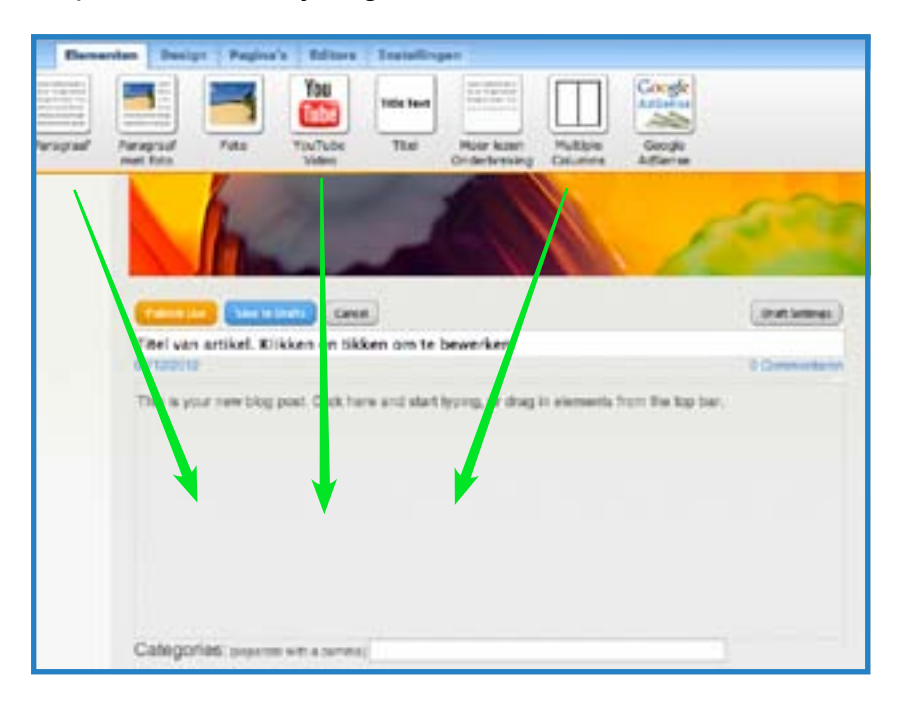

Zodra je klaar bent met je blog-artikel, kun je een categorie aan het artikel toewijzen. Deze categorieën zullen verschijnen op de zij-navigatie, zodat bezoekers van je website de artikelen makkelijk terug kunnen vinden. Je kunt ook zelf categorieën verzinnen. Het is niet noodzakelijk om ze te gebruiken.

![](_page_29_Picture_3.jpeg)

Je kunt je blog-artikel nu publiceren (Publish Live), zodat het meteen voor iedereen te zien is op je website. Of bewaar het artikel om het later nog verder aan te passen (Save to Drafts) en daarna te publiceren (Publish Live).

![](_page_30_Picture_1.jpeg)

Wanneer je artikelen opslaat voor later, kun je ze weer terugvinden onder het kopje Drafts, boven aan de blog-pagina. Vanuit het Drafts-gedeelte kun je klikken op de links van de artikelen die je hebt opgeslagen. Klik op de juiste link om het blog-artikel verder te bewerken en klik daarna weer op bewaren (Save to Drafts) of publiceren.

![](_page_30_Picture_3.jpeg)

# 9. Publiceer je website en volgende stappen

Nu je de site hebt ingericht en er behoorlijk wat inhoud op hebt gezet, kun je de website publiceren. Om dat te doen, klik je op de Publiceren-knop rechts boven in de editor.

![](_page_31_Figure_2.jpeg)

Er verschijnt een verificatievenster, om te bevestigen dat je website live staat.

Als je nu het adres van je website invult in de browser, kun je de website zien die je gepubliceerd hebt (dit adres kun je ook doorgeven aan anderen). Je kunt de Faebook- en Twitter-knoppen gebruiken om je vrienden en volgers je website te laten zien. Klik vervolgens op het kruisje in de hoek van de box om deze weer af te sluiten en door te gaan met het aanpassen van je website.

Waarschijnlijk ben je nu nog niet helemaal klaar met je website. Dat is prima. Je kunt op elk gewenst moment nieuwe content toevoegen aan je website en deze publiceren naar de website die live staat. Je kunt je site ook weer offline halen (als het echt nodig is) door naar instellingen > Archiveren/Publicatie ongedaan maken > Publiceren site ongedaan maken te gaan.

#### Meer tips van Weebly?

Ga naar www.weebly.com/support voor meer artikelen en tips om je website te verbeteren.